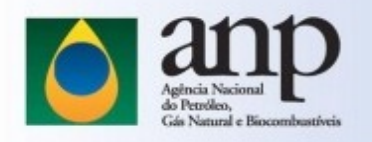

## Passo a passo de como verificar o MD5.

winmd5.com C A

## WinMD5Free

WinMD5Free is a tiny and fast utility to compute MD5 hash value for files. It works with Microsoft Windows 98, Me, 2000, XP, 2003, Vista and Windows 7/8/10.

Para ambiente Windows, recomendamos o uso desta ferramenta. Baixe e execute o aplicativo!

| TinED5Free v1.01                                                                  |                |
|-----------------------------------------------------------------------------------|----------------|
| WinHD5Free                                                                        | www.winmd5.com |
| Select a file to compute MD5 checksum (or drag and drop a file onto this window)  |                |
|                                                                                   | Browse         |
|                                                                                   | ⊊ancel         |
|                                                                                   |                |
| File Name and Size: n/a                                                           |                |
| Current file MD5 checksum value:                                                  |                |
| n/a                                                                               |                |
| Original file MD5 checksum value (optional). It usually can be found from website | or .md5 file.  |
| paste its original md5 value to verify <u>V</u> erify                             |                |
| <u>W</u> ebsite About                                                             | Egit           |

| #                                                             | $\rangle$                                    | Na área de download de arquivos                                                                                                    |  |  |  |
|---------------------------------------------------------------|----------------------------------------------|----------------------------------------------------------------------------------------------------|--|--|--|
|                                                               | Nome 🔺                                       | das bacias, localize o catálogo de                                                                                                    |  |  |  |
|                                                               | ESTUDOS                                      | arquivos MD5.                                                                                                    |  |  |  |
|                                                               | GEOQUIMICA                                   | Baixe este arquivo!                                                                                                    |  |  |  |
|                                                               | NAO_SISMICOS                                 |                                                                                                    |  |  |  |
|                                                               | РОСО                                         |                                                                                                    |  |  |  |
|                                                               | SISMICA_2D                                   |                                                                                                    |  |  |  |
|                                                               | SISMICA_3D                                   |                                                                                                    |  |  |  |
| 2c7c9338f<br>2985e71ar<br>f48ef62e5<br>f1547d53a<br>e673ab8f1 | md5_catalogo_Bacia_do_Parnaiba_1617821733.bt | md5_catalogo_Bacia_do_Pamaiba_1617821733.txt - Bloco de Notas                                                                                                    |  |  |  |
|                                                               | 6 pastas e 1 arquivo<br>É um arquivo e       | <pre>rquive Editar Formatar Exbit Auda<br/>.:/14-Bacia_do_Parnaiba/ESTUD05/35_Parnaiba_Baccocoli_Geologico/Bacia do Parnaiba_Baccocoli.pdf<br/>.:/14-Bacia_do_Parnaiba/ISTUD05/35_Parnaiba_USP_Geofisico/Aerolevantamento_Parnaiba_USP.pdf<br/>Bef62663d381e802c0130754769806786661<br/>.:/14-Bacia_do_Parnaiba/ISTUTCA_2D/0805_PANINIBA_45/TEMPO/SISMICA/0805_PANINIBA_45.0859-0048.NIG_FIN.3.sgy<br/>.:/14-Bacia_do_Parnaiba/SISMICA_2D/0805_PANINIBA_45/TEMPO/SISMICA/0805_PANINIBA_45.0859-0048.SIK_FIN.3.sgy<br/>.:/14-Bacia_do_Parnaiba/SISMICA_2D/0805_PANINIBA_45/TEMPO/SISMICA/0805_PANINIBA_45.0859-0048.SIK_FIN.3.sgy<br/>.:/14-Bacia_do_Parnaiba/SISMICA_2D/0805_PANINIBA_45/TEMPO/SISMICA/0805_PANINIBA_45.0859-0048.SIK_FIN.3.sgy<br/>.:/14-Bacia_do_Parnaiba/SISMICA_2D/0805_PANINIBA_45/TEMPO/SISMICA/08059_PANINIBA_45.0859-0048.SIK_FIN.3.sgy<br/>.:/14-Bacia_do_Parnaiba/SISMICA_2D/0805_PANINIBA_45/TEMPO/SISMICA/08059_PANINIBA_45.0859-0048.SIK_FIN.3.sgy<br/>.:/14-Bacia_do_Parnaiba/SISMICA_2D/0805_PANINIBA_45/TEMPO/SISMICA/08059_PANINIBA_45.0859-0048.SIK_FIN.3.sgy<br/>.:/14-Bacia_do_Parnaiba/SISMICA_2D/08059_PANINIBA_45/TEMPO/SISMICA/08059_PANINIBA_45.0859-0076.SIK_FIN.5.sgy<br/>.:/14-Bacia_do_Parnaiba/SISMICA_2D/08059_PANINIBA_45/TEMPO/SISMICA/08059_PANINIBA_45.0859-0076.SIK_FIN.5.sgy<br/>.:/14-Bacia_do_Parnaiba/SISMICA_2D/08059_PANINIBA_45/TEMPO/SISMICA/08059_PANINIBA_45.0859-0076.SIK_FIN.5.sgy<br/>.:/14-Bacia_do_Parnaiba/SISMICA_2D/08059_PANINIBA_45/TEMPO/SISMICA/08789.comtent<br/>.:/14-Bacia_do_Parnaiba/SISMICA_2D/08059_PANINIBA_45/TEMPO/SISMICA/08789.comtent<br/>.:/14-Bacia_do_Parnaiba/SISMICA_2D/08059_DANINIA_45/TEMPO/NEW/L0gs/0811857495.cumtent<br/>.:/14-Bacia_do_Parnaiba/SISMICA_2D/08059_DANINIA_45/TEMPO/PSTM/L0gs/0811857495.cumtent<br/>.:/14-Bacia_do_Parnaiba/SISMICA_2D/08059_DANINIA_45/TEMPO/PSTM/L0gs/0811857495.cumtent<br/>.:/14-Bacia_do_Parnaiba/SISMICA_2D/08039_D_PN_FAZ_HAVANA/TEMPO/PSTM/L0gs/0811857495.UdVaciori.log<br/>.:/14-Bacia_do_Parnaiba/SISMICA_2D/08039_D_PN_FAZ_HAVANA/TEMPO/PSTM/L0gs/0811857495.UdVaciori.log<br/>.:/14-Bacia_do_Parnaiba/SISMICA_2D/08033_D_PN_FAZ_HAVANA/TEMPO/PSTM/Simica/R0303-0055</pre> |  |  |  |
|                                                               | organizado om duas colunas                   |                                                                                                    |  |  |  |

É um arquivo em .txt organizado em duas colunas. A primeira coluna corresponde ao MD5 de um arquivo. A segunda coluna indica o caminho do arguivo.

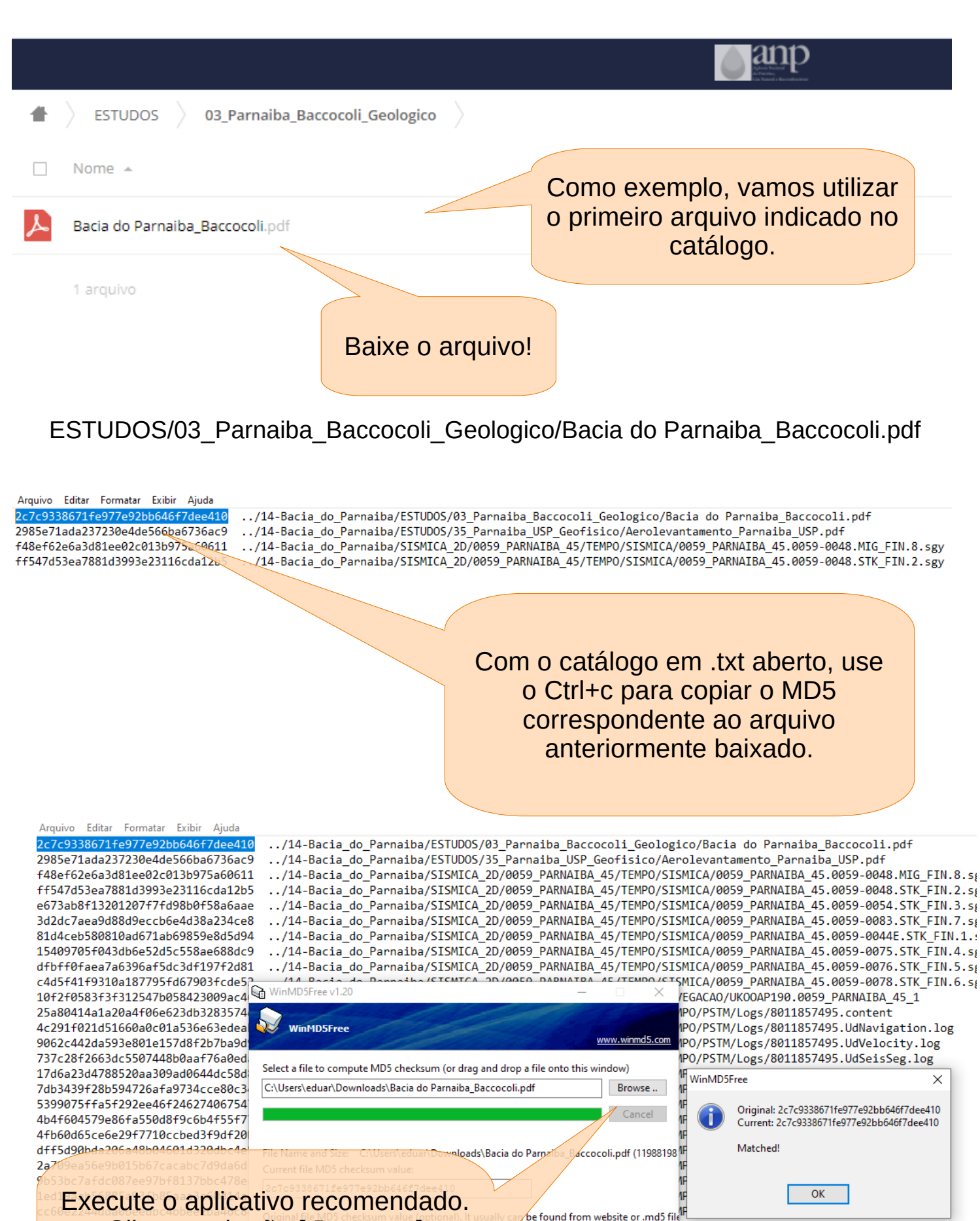

Execute o aplicativo recomendado. Clique no botão [ Browser ] Navegue para selecionar o arquivo baixado. Está ação vai permitir que o MD5 seja calculado na sua estação de trabalho.

 Verify
 IPO/PSTM/Sismica/R0303-0260.sgy

 IPO/PSTM/Sismica/R0303-0058.sgy
 IPO/PSTM/Sismica/R0303-0058.sgy

 Exit
 IPO/PSTM/Sismica/R0240-0313.sgy

 IPO/PSTM/Sismica/R0303-0057.sgy
 IPO/PSTM/Sismica/R0303-0057.sgy

PO/PSTM/Sismica/R0303-0235.sgy

/R0303\_2D\_PN\_FAZ\_HAVANA/TEMPO/PSTM/Sismica/R0303-0234.sgy

| Arquivo Editar Formatar Exibir Ajuda                                                                                                    |                                                                                                    |
|----------------------------------------------------------------------------------------------------|----------------------------------------------------------------------------------------------------|
| 2c7c9338671fe977e92bb646f7dee410      /14-Bacia_do_Parnaiba/ESTUDOS/03_Pa         2985e71ada237230e4de566ba6736ac9      /14-Bacia_do_Parnaiba/ESTUDOS/35_Pa         f48ef62e6a3d81ee02c013b975a60611      /14-Bacia_do_Parnaiba/SISMICA_2D/00         ff547d53ea7881d3993e23116cda12b5      /14-Bacia_do_Parnaiba/SISMICA_2D/00         e673ab8f1320120777fd98b0f5866aea      /14-Bacia_do_Parnaiba/SISMICA_2D/00         3d2dc7aea9d88d9eccb6e4d38a234ce8      /14-Bacia_do_Parnaiba/SISMICA_2D/00         81d4ceb580810ad671ab69859e8d5d94      /14-Bacia_do_Parnaiba/SISMICA_2D/00         15409705f043db6e52d5c558ae688dc99      /14-Bacia_do_Parnaiba/SISMICA_2D/00         g4bff0faea7a6396af5dc3df197f2d81      /14-Bacia_do_Parnaiba/SISMICA_2D/00         udf5f19310a187795fd67903fcde5      /14-Bacia_do_Parnaiba/SISMICA_2D/00         udf5f19310a187795fd67903fcde5      /14-Bacia_do_Parnaiba/SISMICA_2D/00         udf5f19310a187795fd67903fcde5      /14-Bacia_do_Parnaiba/SISMICA_2D/00         uf2f0583f3f312547b058423009ac4      /14-Bacia_do_Parnaiba/SISMICA_2D/00         wimMD5Free v1.20      /14-Bacia_do_Parnaiba/SISMICA_2D/00         udf5f19310a187795fd67903fcde5      /14-Bacia_do_Parnaiba/SISMICA_2D/00         udf5f19310a187795fd67903fcde5      /14-Bacia_do_Parnaiba/SISMICA_2D/00         udf5f19310a187795fd67903fcde5      /14-Bacia_do_Parnaiba/SISMICA_2D/00         udf5f19 | <pre>rnaiba_Baccocoli_Geologico/Bacia do Parnaiba_Baccocoli.pdf<br/>rnaiba_USP_Geofisico/Aerolevantamento_Parnaiba_USP.pdf<br/>59_PARNAIBA_45/TEMPO/SISMICA/0059_PARNAIBA_45.0059-0048.MIG_FIN.8.sq<br/>59_PARNAIBA_45/TEMPO/SISMICA/0059_PARNAIBA_45.0059-0048.STK_FIN.2.sq<br/>59_PARNAIBA_45/TEMPO/SISMICA/0059_PARNAIBA_45.0059-0083.STK_FIN.3.sq<br/>59_PARNAIBA_45/TEMPO/SISMICA/0059_PARNAIBA_45.0059-0083.STK_FIN.7.sq<br/>59_PARNAIBA_45/TEMPO/SISMICA/0059_PARNAIBA_45.0059-0083.STK_FIN.4.sq<br/>59_PARNAIBA_45/TEMPO/SISMICA/0059_PARNAIBA_45.0059-0075.STK_FIN.4.sq<br/>59_PARNAIBA_45/TEMPO/SISMICA/0059_PARNAIBA_45.0059-0076.STK_FIN.4.sq<br/>59_PARNAIBA_45/TEMPO/SISMICA/0059_PARNAIBA_45.0059-0076.STK_FIN.5.sq<br/>59_PARNAIBA_45/TEMPO/SISMICA/0059_PARNAIBA_45.0059-0078.STK_FIN.5.sq<br/>59_PARNAIBA_45/TEMPO/SISMICA/0059_PARNAIBA_45.0059-0078.STK_FIN.5.sq<br/>50_PARNAIBA_45/TEMPO/SISMICA/0059_PARNAIBA_45.0059-0078.STK_FIN.5.sq<br/>50_PARNAIBA_45/TEMPO/SISMICA/0059_PARNAIBA_45.0059-0078.STK_FIN.5.sq<br/>50_PARNAIBA_45/TEMPO/SISMICA/0059_PARNAIBA_45.0059-0078.STK_FIN.5.sq<br/>50_PARNAIBA_45/TEMPO/SISMICA/0059_PARNAIBA_45.0059-0078.STK_FIN.5.sq<br/>50_PARNAIBA_45/TEMPO/SISMICA/0059_PARNAIBA_45.0059-0078.STK_FIN.5.sq<br/>50_PARNAIBA_45/TEMPO/SISMICA/0059_PARNAIBA_45.0059-0078.STK_FIN.5.sq<br/>50_PARNAIBA_45/TEMPO/SISMICA/0059_PARNAIBA_45.0059-0078.STK_FIN.5.sq<br/>50_PARNAIBA_45/TEMPO/SISMICA/0059_PARNAIBA_45.0059-0078.STK_FIN.5.sq<br/>50_PARNAIBA_45/TEMPO/SISMICA/0059_PARNAIBA_45.0059-0078.STK_FIN.5.sq<br/>50_PARNAIBA_45/TEMPO/SISMICA/0059_PARNAIBA_45.0059-0078.STK_FIN.5.sq<br/>50_PARNAIBA_45/TEMPO/SISMICA/0059_PARNAIBA_45.0059-0078.STK_FIN.5.sq<br/>50_PARNAIBA_45/TEMPO/SISMICA/0059_PARNAIBA_45.0059-0078.STK_FIN.5.sq<br/>50_PARNAIBA_45/TEMPO/SISMICA/0059_PARNAIBA_45_1<br/>1P0/PSTM/Logs/8011857495.UdNavigation.log<br/>50PARNAIBA_50_PARNAIA97_FUC_50_CONTENT<br/>50PARNAIBA_50_VUCA040674067406740674057405.UdV80040674057405.UVC60.50</pre> |
| 737c28f2663dc5507448b0aaf76a0ed<br>17d6a23d4788520aa309ad6644dc58d Select a file to compute MD5 checksum (or drag and drop                                                                                                    | p a file onto this window) IPO/PSTM/Logs/8011857495.UdSeisSeg.log                                                                                                    |
| 17d6a23d4788520aa309ad0644dc58d7db3439f28b594726afa9734ccce80c35399075ffa5f292ee46f246274067544b4f604579e86fa550d8f9c6b4f55f74b4f604579e86fa550d8f9c6b4f55f74bf60465ce6e29f7710ccbed3f9df20dff5d90bda206a48b04601d320dbc4e2a709ea56e9b015b67cacabc7d9da6d9b53bc7afdc087ee97bf8137bbc478e1ed19aab56885a93fb85aaa3a60d14acc60e2244dda0beedbc4bbee2ba46c8e76953725bd982c7d8da296ae0af704f402cb34f9cf79db5c7df02952b0a38ef388313c1895de12884fb6c00602c864f9505e0998546801bb45df9419fbbe18a8e2ee83f4fc1e05b637ac7a0766d637740cee8b3e2927bbbe268f0b01a9/14-Bacia_do_Panaiba/<15MICA_2D/R0                                                                                                    | Vincons uns window)       If         pdf       Browse         icancel       VinMD5Free         icancel       Original: 2c7c9338671fe977e92bb646f7dee410         cancel       Original: 2c7c9338671fe977e92bb646f7dee410         o Parnaiba_Baccocoli.pdf (11988198       Matched!         IF       OK         IF       OK         IF       IF         IF       OK         IF       IPO/PSTM/Sismica/R0303 0260.sgy         IF       IPO/PSTM/Sismica/R0303 -00313.sgy         IF       IPO/PSTM/Sism                                                                                                    |
| Agora use Ctrl + v para colar o valor<br>do MD5 fornecido pelo catálogo.<br>Cole neste campo!<br>Em seguida, clique no botão<br>[ Verify ] para que o aplicativo possa<br>realizar a comparação entre o MD5<br>do que foi baixado.                                                                                                    | A resposta precisa ser:<br>Matched!<br>Essa mensagem significa:<br>Coincide!                                                                                                    |
|                                                                                                    |                                                                                                    |

Dessa forma é possível aferir a integridade do que foi baixado em detrimento do que foi disponibilizado originalmente.